## Procédure – Affichage sans-fil VIA

- 1. Connectez-vous au réseau sans-fil Eduroam.
- Si vous avez un portable Mac ou un iPhone, utilisez AirPlay.
   Dans l'application, sélectionnez BIBL-VIA-nom de la salle dans les choix disponibles et inscrivez le code demandé (indiqué sur l'écran de la salle).
- 3. Si vous avez un PC, vous devez télécharger l'application VIA. Pour ce faire, entrez dans votre navigateur l'adresse IP de la salle (affichée sur l'écran. Exemple : https://132.203.109.6). Ignorez les avertissements de sécurité.
- 4. Cliquez ensuite sur le bouton Installer VIA pour télécharger l'application.

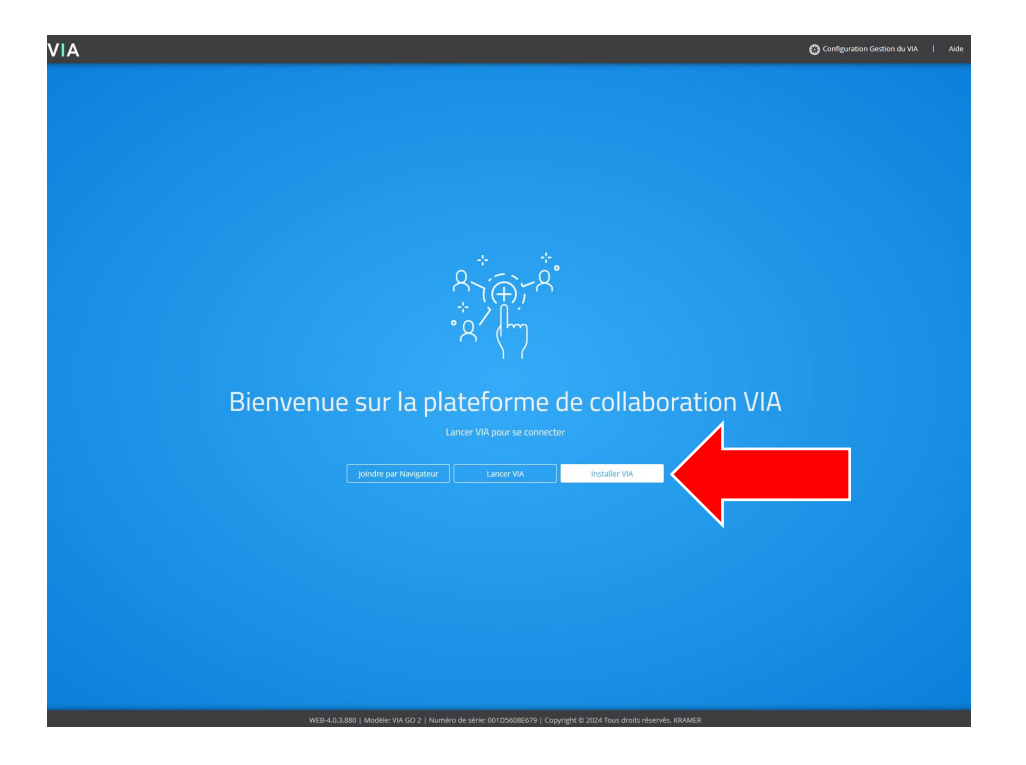

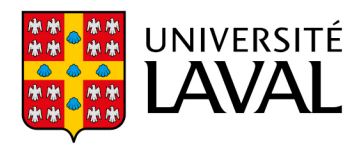

5. Double-cliquez sur **VIASetup.exe** pour lancer l'installation, puis suivez les étapes qui s'affichent à l'écran.

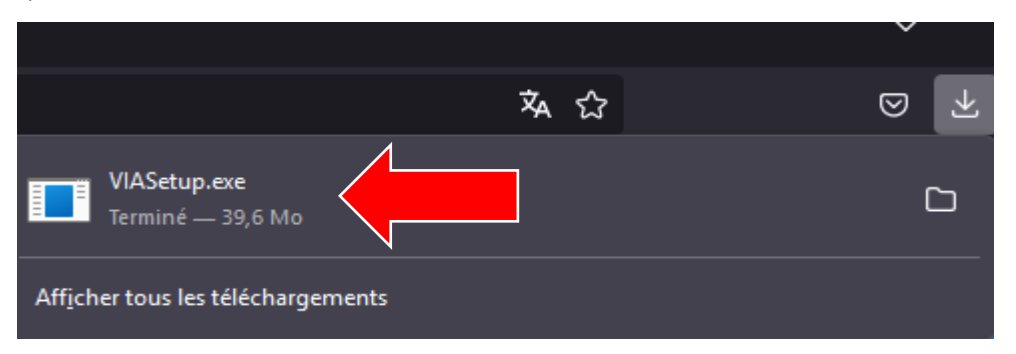

6. Ouvrez l'application **VIA** et sélectionnez la salle ou l'adresse IP à laquelle vous souhaitez vous connecter (voir exemple ci-dessous).

| Kramer VIA                                        | (a) - ×               |
|---------------------------------------------------|-----------------------|
| brdev3                                            | î                     |
| $\bigcirc$ Rechercher par nom de salle ou         | adresse IP            |
| Auto connect<br>Off v 1 Chamb                     | res trouvées <i>¢</i> |
| BIBL-VIA-BNF-3126 IP 132.203.130.65 # réunions: 0 |                       |

7. Ensuite, inscrivez le code requis (affiché sur l'écran de la salle), puis cliquez sur le bouton **Click to join**.

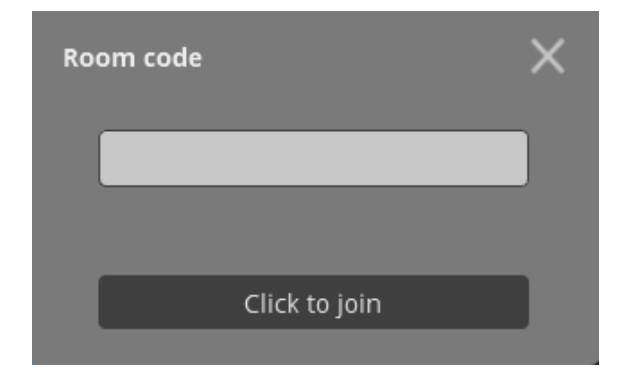

8. Dès que la connexion est établie, cliquez sur le bouton SHARE.

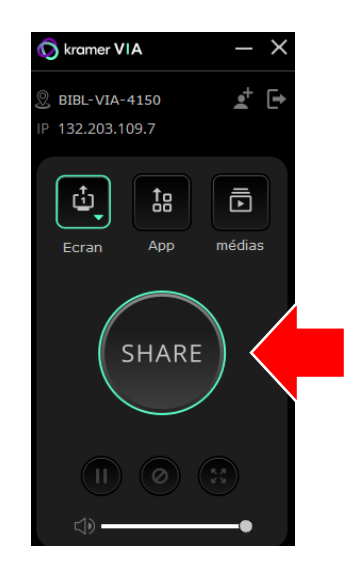

- 9. Le contenu de votre ordinateur ou cellulaire s'affiche maintenant sur l'écran de la salle.
- 10. Pour arrêter le partage, cliquez sur le bouton STOP.

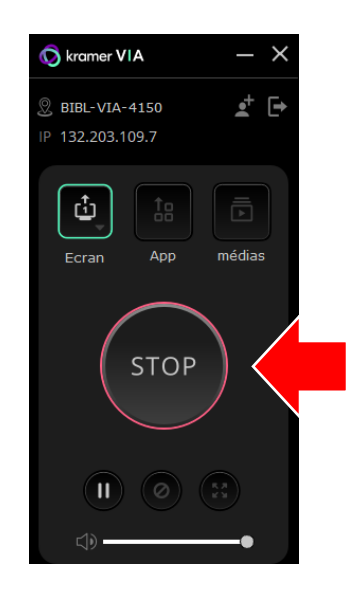

Si vous avez besoin de soutien informatique, présentez-vous au comptoir de services. L'équipe du Centre de services technologiques sera contactée.